# Preparing ITF's and Submitting to the BRC

A guide for BRC Clients on how to prepare and submit Interlocation Transfer of Funds for processing

#### What's new with Interlocation Transfer of Funds (ITF's)

- Effective January 2021 the ITF system now uses the COA for UCOP, UC Merced and UC San Diego
- You will use the COA Account and Fund in the Corporate Account and Fund fields in Line 1 of the ITF Excel Form
- You will also include your complete COA in the Explanation field
- The Account should be the 780XX5 account for the campus you are sending funds to (more details on how to determine this are included in this training)
- If you use PPM, you will also need to include your POETAF in the Explanation field
- ITF's should be submitted to the BRC Compliance, Accounting, Audit and Policy (CAAP) team using ServiceNow
- ITF's will be reviewed and approved by your Budget Coordinator during the submission process
- ITF's should be submitted using an Excel template

### Interlocation Transfer of Funds - Submission Form

| The ITF doc<br>light blue sh | ument template<br>aded areas.  Yo | allows you to cr<br>u may insert or ( | eate transac<br>delete rows | tions in Exe<br>in between | cel and automatically load them into ITF row 5 and 18. | Online. Please enter i | nformation only in the |                    |                     |                      |  |  |  |
|------------------------------|-----------------------------------|---------------------------------------|-----------------------------|----------------------------|--------------------------------------------------------|------------------------|------------------------|--------------------|---------------------|----------------------|--|--|--|
| Subject Line                 |                                   |                                       | Explanatio                  | n                          |                                                        |                        | Comments               |                    |                     |                      |  |  |  |
|                              |                                   |                                       |                             |                            |                                                        |                        |                        |                    |                     |                      |  |  |  |
|                              |                                   | Corporate                             |                             |                            |                                                        | GL Transfer From       |                        | Perm. Trf. From    | Perm. Trf. To (CR.) |                      |  |  |  |
| Loc1                         | Loc2                              | Account                               | Fund                        | Sub                        | Transaction Description                                | (DR.)                  | GL Transfer To (CR.)   | (DR.) [Omit Cents] | [Omit Cents]        | Full Accounting Unit |  |  |  |
|                              |                                   |                                       |                             |                            |                                                        |                        |                        |                    |                     |                      |  |  |  |
|                              |                                   |                                       |                             |                            |                                                        |                        |                        |                    |                     |                      |  |  |  |
|                              |                                   |                                       |                             |                            |                                                        |                        |                        |                    |                     |                      |  |  |  |
|                              |                                   |                                       |                             |                            |                                                        |                        |                        |                    |                     |                      |  |  |  |
|                              |                                   |                                       |                             |                            |                                                        |                        |                        |                    |                     |                      |  |  |  |
|                              |                                   |                                       |                             |                            |                                                        |                        |                        |                    |                     |                      |  |  |  |
|                              |                                   |                                       |                             |                            |                                                        |                        |                        |                    |                     |                      |  |  |  |
|                              |                                   |                                       |                             |                            |                                                        |                        |                        |                    |                     |                      |  |  |  |
|                              |                                   |                                       |                             |                            |                                                        |                        |                        |                    |                     |                      |  |  |  |
|                              |                                   |                                       |                             |                            |                                                        |                        |                        |                    |                     |                      |  |  |  |
|                              |                                   |                                       |                             |                            |                                                        |                        |                        |                    |                     |                      |  |  |  |
|                              | Loc2                              |                                       |                             |                            |                                                        |                        |                        |                    |                     |                      |  |  |  |
|                              | Requires                          | 5                                     |                             |                            |                                                        |                        |                        |                    |                     |                      |  |  |  |
|                              | 1 digit                           |                                       |                             |                            |                                                        |                        |                        |                    |                     |                      |  |  |  |
|                              |                                   |                                       |                             |                            |                                                        |                        |                        |                    |                     |                      |  |  |  |

#### Explanation

Explanation of why funds are being transferred to a campus. The COA and POET information is needed in the explanation until the ITF program is updated to allow the use of the COA. Use your FAU in the form below.

#### How to complete the form

|                                                                                   | Subject Line Brief description - 50 characters max Corporate |             |            | Explanation                               |      |                                                                                                    |                      | Comments Perm. Trf. From Perm. Trf. To |                    |                     |                               |  |  |
|-----------------------------------------------------------------------------------|--------------------------------------------------------------|-------------|------------|-------------------------------------------|------|----------------------------------------------------------------------------------------------------|----------------------|----------------------------------------|--------------------|---------------------|-------------------------------|--|--|
| Complete the Subject Line and<br>Explanation, leaving the Comments<br>field blank |                                                              |             |            | COA: xxxxxxxxxxxxxxxxxxxxxxxxxxxxxxxxxxxx |      |                                                                                                    |                      |                                        |                    |                     |                               |  |  |
|                                                                                   | Loc1                                                         | Loc2        | Account    | Fund                                      | Sub  | Transaction Description                                                                                                    | (DR.)                | GL Transfer To (CR.)                   | (DR.) [Omit Cents] | (CR.) [Omit Cents]  | Full Accounting Unit          |  |  |
| UCOP Dept. COA*                                                                   | 04                                                           | 2           | 780xx5     | XXXXX                                     | 8    | Transfer to UCX for X                                                                                                    | 123,456.78           |                                        |                    |                     |                               |  |  |
| Leave this line blank                                                             |                                                              |             |            |                                           |      |                                                                                                    |                      |                                        |                    |                     |                               |  |  |
| Campus CAFP number *                                                              | XX                                                           | х           | XXXXXXX    | XXXXX                                     | х    | Transfer from UCOP for X                                                                                                    |                      | 123,456,78                             |                    |                     | (if available, reg'd for UCD) |  |  |
| Leave this line blank                                                             |                                                              |             |            |                                           |      |                                                                                                    |                      |                                        |                    |                     | (*                            |  |  |
|                                                                                   |                                                              |             |            |                                           |      |                                                                                                    |                      |                                        |                    |                     |                               |  |  |
| *How to complete the accounts:                                                    |                                                              |             |            |                                           |      | 1 Complete the Subject Lin                                                                                                    | e and Explanation    | fields (leave the Co                   | mments field blar  | ık)                 |                               |  |  |
| UCOP Dept. FAU:                                                                   |                                                              |             | Campus     | Loc1                                      | Loc2 | In the Explanation                                                                                                    | field list the COA   | that will be used to                   | transfer funds fro | m                   |                               |  |  |
| Loc1 = 04, Loc2 = 2                                                               |                                                              |             | UCB        | 01                                        | 1    |                                                                                                    | ncia list the COA    | that will be used to                   | a cocond line of   | the Evolenation     |                               |  |  |
|                                                                                   |                                                              |             | UCB - "J"  | 01                                        | 2    | <ul> <li>If you use POETAR</li> </ul>                                                                                                    | , please include ti  |                                        | le second line of  | the explanation     |                               |  |  |
| Then provide the UCOP Expense Account                                             | unt and Fund fi                                              | rom the     | UCSF       | 02                                        | 1    | - include the name, phone number and email for the campus contact                                                                                                    |                      |                                        |                    |                     |                               |  |  |
| COA and use sub 8 that you wish to tra                                            | ansfer funds fro                                             | m           | UCSF - "K" | 02                                        | 2    | 2 Complete line 1 with the UCOP COA information that the funds should be transferred from                                                                                                    |                      |                                        |                    |                     |                               |  |  |
|                                                                                   | (0.4.5.5)                                                    |             | UCD        | 03                                        | 1    | <ul> <li>For UCOP: Loc 1</li> </ul>                                                                                                    | is always 04 and l   | Loc 2 is always 2                      |                    |                     |                               |  |  |
| Campus Corporate Account Fund Profil                                              | e (CAFP) num                                                 | <u>ber</u>  | UCD - "L"  | 03                                        | 2    | • Corporate Account: Use the COA 780XX5 Expense Account number assigned to the campus you are sending                                                                                                    |                      |                                        |                    |                     |                               |  |  |
| Loci = Campus Location Number of Le                                               | etter (see chan                                              | t to right) | UCLA       | 04                                        | 1    | funds to (instructions on how to determine which account to use included in the following pages;)                                                                                                    |                      |                                        |                    |                     |                               |  |  |
| Lec2 = 1 for local 2 for systemwide (see                                          | o chart to right                                             |             |            | 04                                        |      | Fund: Use vour (                                                                                                    | COA Fund             |                                        |                    |                     | 51 5 0                        |  |  |
| Lucz – Thor local z for system wide (see                                          | e chan to right                                              | )           | UCR - "N"  | 05                                        |      | Sub: Use 8                                                                                                    |                      |                                        |                    |                     |                               |  |  |
| Then provide the Corp. Account/fund of                                            | the appropriate                                              | CAFP        | UCSD       | 06                                        | 1    | 3 Complete Line 3: Provide                                                                                                    | a the campus corn    | orate account fund                     | nrofile (CAFP) nu  | nher vou receiv     | e from your campus            |  |  |
| (get this from the campus department y                                            | ou are sending                                               | funds to)   | UCSD - "O" | 06                                        | 2    | 2 complete time st. Fronde the campus corporate account rand prome (CAFF) number you receive nom your cam                                                                                                    |                      |                                        |                    |                     |                               |  |  |
|                                                                                   |                                                              |             | UCSC       | 07                                        | 1    |                                                                                                    | / <b></b>            |                                        |                    | * la a £ al a ala a |                               |  |  |
|                                                                                   |                                                              |             | UCSC - "P" | 07                                        | 2    |                                                                                                    |                      |                                        |                    | the lunus shou      | la de transferred to          |  |  |
|                                                                                   |                                                              |             | UCSB       | 08                                        | 1    | For UCM and UCS                                                                                                    | D this will be their | r Common Chart of                      | Account (CCOA)     |                     |                               |  |  |
|                                                                                   |                                                              |             | UCSB - "Q" | 08                                        | 2    | <ol><li>4. Use the chart to the left t</li></ol>                                                                                                    | o determine Loc 1    | and Loc 2.                             |                    |                     |                               |  |  |
|                                                                                   |                                                              |             | UCI        | 09                                        | 1    | <ul> <li>If the campus uses</li> </ul>                                                                                                    | s their number loc   | ation code, the Loca                   | 2=1.               |                     |                               |  |  |
|                                                                                   |                                                              |             | UCI - "R"  | 09                                        | 2    | <ul> <li>If the campus use</li> </ul>                                                                                                    | s their alpha locati | ion code, the Loc2=                    | 2.                 |                     |                               |  |  |
|                                                                                   |                                                              |             | UCM        | 10                                        | 1    | 5 Include the Campus Char                                                                                                    | t String in the Full | Accounting Unit fie                    | Id for the campus  | if available (as    | much as can fit)              |  |  |
| UCM -                                                                             |                                                              |             | UCM - "S"  | 10                                        | 2    | This is the correspondence of the correspondence of the corre | onding computed      | count that the CAE                     | D account mans to  |                     |                               |  |  |
|                                                                                   |                                                              |             |            |                                           |      | <ul> <li>If conding funds to</li> </ul>                                                                                                    | a LICD the Full A -  | count indi the CAN                     | inactount maps to  | J.                  |                               |  |  |
|                                                                                   |                                                              |             |            |                                           |      | <ul> <li>It is always</li> </ul>                                                                                                    | UCD, the Full AC     | counting onit is req                   | uired.             |                     |                               |  |  |
|                                                                                   |                                                              |             |            |                                           |      | <ul> <li>It is always a good</li> </ul>                                                                                                    | d idea to include t  | his if you have it for                 | any campus.        |                     |                               |  |  |
|                                                                                   |                                                              |             |            |                                           |      | <ol><li>6. Save the form in Excel for</li></ol>                                                                                                    | rmat and attach to   | o vour request in Ser                  | viceNow            |                     |                               |  |  |

How to complete the form – Using the COA Translation Tool

□ Use the COA Translation Tool to convert your FAU to the new COA to identify your Entity, Financial Unit, Fund and Function (do not use any of the accounts that return in your search)

#### **COA Translation Tool**

| SEARCH CRITERIA                         | Chart o | f Account      |       |         |          |
|-----------------------------------------|---------|----------------|-------|---------|----------|
| M                                       | Entity  | Financial Unit | Fund  | Account | Function |
| CostCenter                              | 20515   | 2562210        | D8102 | 539400  | 441      |
| 18102                                   |         |                |       |         |          |
| Project                                 |         |                |       |         |          |
| iub Code                                |         |                |       |         |          |
| Object Code                             |         |                |       |         |          |
| Source                                  |         |                |       |         |          |
| *Department, Account, or Fund required. |         |                |       |         |          |

Use the chart on the following page to determine which Intercampus Transfer Account (780XX5) to use

### How to complete the form – Selecting the UCOP Account Code for Transfers of Funds to Campuses

| UCOP ACCOUNT CODES FOR TRANSFERS OF FUNDS TO CAMPUSES                                    |                               |
|------------------------------------------------------------------------------------------|-------------------------------|
| UCB                                                                                      | Select the account assigned   |
| 780015 INTERLOCATION TRANSFER OF FUNDS - UCB (DEBIT ENTRIES FOR UCOP)                    | campus you are sending fun    |
| UCSF                                                                                     |                               |
| 780025 INTERLOCATION TRANSFER OF FUNDS - UCSF (DEBIT ENTRIES FOR UCOP)                   | Inis will be used as the Acco |
| UCD                                                                                      | segment of your COA in the    |
| 780035 INTERLOCATION TRANSFER OF FUNDS - UCD (DEBIT ENTRIES FOR UCOP)                    | explanation AND the Corpor    |
| UCLA                                                                                     | Account on line 1 of the ITE  |
| 780045 INTERLOCATION TRANSFER OF FUNDS - UCLA (DEBIT ENTRIES FOR UCOP)                   | Account on line 1 of the fiff |
| UCR                                                                                      | Form                          |
| 780055 INTERLOCATION TRANSFER OF FUNDS - UCR (DEBIT ENTRIES FOR UCOP)                    |                               |
|                                                                                          |                               |
| 780065 INTERLOCATION TRANSFER OF FUNDS - UCSD (DEBIT ENTRIES FOR UCOP)                   |                               |
|                                                                                          |                               |
| 1800/5 INTERLOCATION TRANSFER OF FUNDS - UCSC (DEBIT ENTRIES FOR UCOP)                   |                               |
|                                                                                          |                               |
| 100005 INTEREOCATION TRANSFER OF FUNDS - 0C3B (DEBIT ENTRIES FOR 0COF)                   |                               |
| 780095 INTERLOCATION TRANSFER OF FUNDS - LICL (DEBIT ENTRIES FOR LICOP)                  |                               |
|                                                                                          |                               |
| 780105 INTERLOCATION TRANSFER OF FUNDS - UCM (DEBIT ENTRIES FOR UCOP)                    |                               |
|                                                                                          |                               |
| *Note: Use the 78XXXX accounts as your departmental account when transferring funds from |                               |
| UCOP to a Campus                                                                         |                               |
| *Note: When a 7XXXXX account is used, a Function Code must also be used in that COA      | 7XXXXX Complete Cheat Sheet   |
|                                                                                          |                               |

#### How to submit an ITF using ServiceNow – Locating the ITF Request Form

Once the Excel form is completed, submit to the Business Resource Center CAAP team using <u>ServiceNow</u>

|   |                                                             | Service Catalog > Request Service > Business Resource Center > Compliance, Accounting, Audit and Policy (CAAP) > Interlocation Transfer of Funds    | Q Se | arch catalog        |  |
|---|-------------------------------------------------------------|----------------------------------------------------------------------------------------------------|------|---------------------|--|
| 1 |                                                             | Submit your approved Interlocation transfer of funds (ILTF)                                                                                         |      | Submit Request item |  |
| U | Request Service                                             | Please attach the ILTF form to this request. Here is the link to the form on our web site: http://www.ucop.edu/business-resource-center/ files/xlsx |      | Submit              |  |
|   | Request Services, software, or hardware.                    | Requestor Info                                                                                                    |      |                     |  |
|   |                                                             | Name Email  Amy Vrizuela Guron orbit                                                                                                    |      |                     |  |
| 6 |                                                             | Phone Department                                                                                                    |      |                     |  |
| 4 | Buriness Deseurse Center                                    | (510)987-9135 BRC - Business Resource Center                                                                                                    | 0    |                     |  |
|   | General Requests for Non-Payroll Services                   | Request Information                                                                                                    |      |                     |  |
|   |                                                             | * Requested on behalf of (yourself or someone else)                                                                                                 |      |                     |  |
| 3 |                                                             | ٩                                                                                                    |      |                     |  |
|   | Compliance, Accounting, Audit and Policy (CAAP)             | * Request description                                                                                                    |      |                     |  |
|   |                                                             |                                                                                                    |      |                     |  |
|   |                                                             | * Business iustification (purpose)                                                                                                    |      |                     |  |
| Δ |                                                             |                                                                                                    |      |                     |  |
| U | Interlocation Transfer of Funds                             |                                                                                                    |      |                     |  |
|   | Submit your approved Interlocation transfer of funds (ILTF) | * Department code Department name                                                                                                    |      |                     |  |
|   |                                                             | Q Duck                                                                                                    |      |                     |  |
|   |                                                             | No V                                                                                                    |      |                     |  |
|   |                                                             |                                                                                                    |      |                     |  |
|   |                                                             | Use the paperclip 🌒 to attach any documents                                                                                                    |      |                     |  |
|   |                                                             | Additional comments or instructions                                                                                                    |      |                     |  |
|   |                                                             |                                                                                                    |      |                     |  |
|   |                                                             |                                                                                                    |      |                     |  |

# How to submit an ITF using ServiceNow – Completing the ITF Request Form

| Requestor Info                                         | F1                             |                                               | Submit Request item |
|--------------------------------------------------------|--------------------------------|-----------------------------------------------|---------------------|
| Name                                                   |                                |                                               |                     |
| Amy Vrizuela                                           | Amy.Vrizuela@ucop.edu          |                                               | Submit              |
| Phone                                                  | Department                     | Ľ                                             |                     |
| (510)987-9135                                          | BRC - Business Resource Center |                                               |                     |
|                                                        |                                |                                               |                     |
| Request Information                                    |                                |                                               |                     |
| Nr. Requested on behalf of (very self or someone also) |                                | But your name as Requested on Robalf Of t     |                     |
|                                                        |                                | ansure you get all email correspondence       | J                   |
| 4                                                      |                                | regarding this request                        |                     |
| Als Descent description                                |                                | regarding this request                        |                     |
| * Request description                                  |                                |                                               |                     |
| ITF to UCX for                                         |                                |                                               |                     |
|                                                        |                                | Include a brief description of your request a | and                 |
| * Business justification (purpose)                     |                                | the business purpose for the ITF              |                     |
| Sending money from UCOP to UCX to support etc.         |                                |                                               |                     |
|                                                        |                                |                                               |                     |
| ✤ Financial Unit #                                     | Financial Unit Name            |                                               |                     |
| Q                                                      |                                | Enter vour Financial Unit number              |                     |
| Duch                                                   |                                |                                               |                     |
| Rush                                                   |                                |                                               |                     |
| No 🗸                                                   |                                |                                               |                     |
|                                                        |                                | Attach your form using the paperclip and the  | )on                 |
| Use the paperclip 🕼 to attach any documents            |                                | click Submit                                  | len                 |
|                                                        |                                | CICK Subline                                  |                     |
| Additional comments or instructions                    |                                | Your submission is the approval for us to     |                     |
|                                                        |                                | process the ITE                               |                     |
|                                                        |                                |                                               |                     |
|                                                        |                                |                                               |                     |

#### What's next?

- Your request will first be routed to your Budget Coordinator for review and approval
- Once approved, your request will be routed to the BRC CAAP team for processing
- Once the BRC CAAP team has processed the ITF, it makes one final stop in the Systemwide Budget Office
- Systemwide Budget will review and approve the request and the transfer will be made

# Monthly ITF Deadlines

| INTERLOCATION TRANSFER SCHEDULE<br>2021 |                                                                                                    |  |  |  |  |
|-----------------------------------------|----------------------------------------------------------------------------------------------------|--|--|--|--|
| Month                                   | Deadline for Submittal to BRC                                                                                                    |  |  |  |  |
|                                         |                                                                                                    |  |  |  |  |
| January                                 | 01/14/2021                                                                                                    |  |  |  |  |
| February                                | 02/11/2021                                                                                                    |  |  |  |  |
| March                                   | 03/16/2021                                                                                                    |  |  |  |  |
| April                                   | 04/16/2021                                                                                                    |  |  |  |  |
| Мау                                     | 05/14/2021                                                                                                    |  |  |  |  |
| June                                    | *No ITF's processed in June                                                                                                    |  |  |  |  |
| July                                    | 07/16/2021                                                                                                    |  |  |  |  |
| August                                  | 08/17/2021                                                                                                    |  |  |  |  |
| September                               | 09/16/2021                                                                                                    |  |  |  |  |
| October                                 | 10/15/2021                                                                                                    |  |  |  |  |
| November                                | 11/12/2021                                                                                                    |  |  |  |  |
| December                                | 12/08/2021                                                                                                    |  |  |  |  |
|                                         | and a state of the state of the |  |  |  |  |

\*This is the last month to get all ITF's for the fiscal year processed. Please try to get these requests submitted as early as possible.

# Questions?

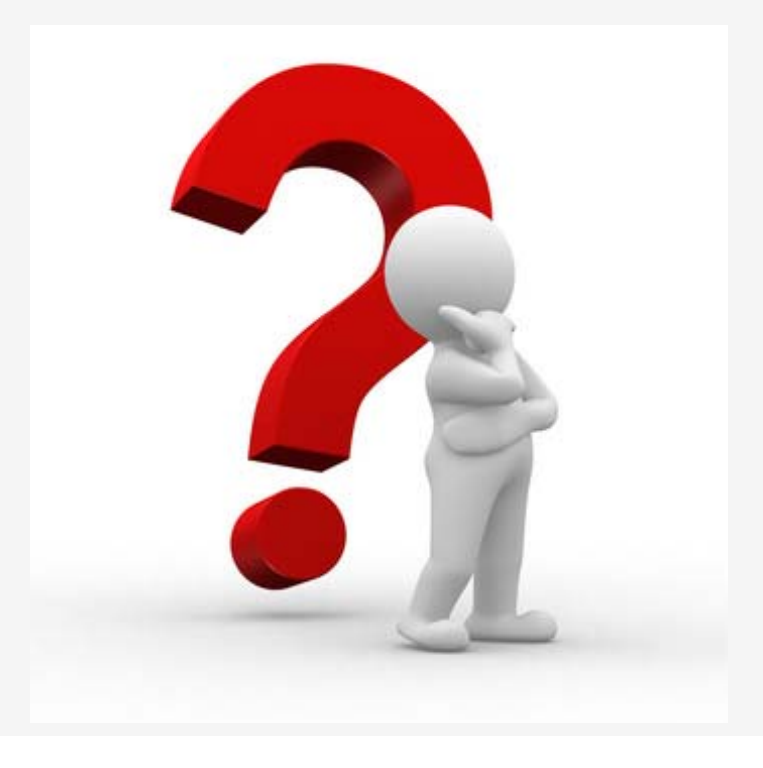

# Who to contact for assistance with submitting ITF's?

#### BRC-CAAP@ucop.edu

There is a CAAP analyst assigned to cover the BRC CAAP team shared email Monday through Friday, 8am to 5pm.